TO: EPSON 愛用者

FROM: EPSON 客服中心

主題敘述:Windows 10 作業系統要使用驅動程式的列印喜好設定功能,但經過「Creators Update」系統更新後找不到控制台,要如何調整細項設定

## 適用機種為:相片複合機、掃描器、商用傳真複合機、連續供墨複合機

(此份文件以商用傳真複合機 WORKFORCE PRO WF-R8591 為例,請以實際使用 印表機型號為主)

步驟1、請先點選螢幕左下角的「開始」鍵,按下「開始」鍵後,再按下「設定」 鍵。

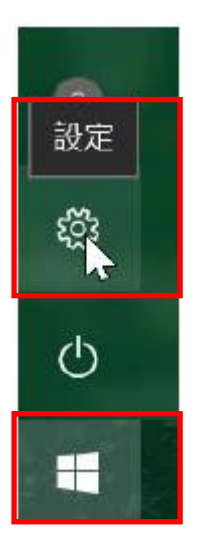

## 步驟2、再點選「裝置」圖示。

| 設定                           | <u> </u> | × |
|------------------------------|----------|---|
| 尋找設定                         |          | Q |
| <b>二 系統</b><br>顯示、通知、應用程式、電源 |          | ~ |
| ● 装置<br>藍牙、印表機、湯鼠 ↓          |          |   |
| → 網路和網際網路<br>Wi-Fi、飛航模式、VPN  |          |   |
| 個人化<br>費景、鎖定畫面、色彩            |          | ~ |

## 步驟3、再點選「印表機與掃描器」圖示。

| $\leftarrow$ | 設定            | - | × |
|--------------|---------------|---|---|
| 同時           | 找設定           |   | Q |
| 裝置           |               |   |   |
| Ģ            | 印表機與掃描器       |   | ~ |
| Ŀ            | 連線的裝置         |   |   |
| *            | 藍牙            |   |   |
| Ū            | <b>湯鼠與觸控板</b> |   |   |
|              | 白動採放          |   | ~ |

步驟4、如下圖所示游標指向並點擊該印表機型號,按下「管理」鍵。

| ← 設定                             | - | × |
|----------------------------------|---|---|
| ◎ 印表機與掃描器                        |   |   |
| 印表機與掃描器                          |   |   |
| Adobe PDF                        |   |   |
| Epson Print Admin                |   |   |
| EPSON WF-R8590 Series<br>碳粉/墨水不足 |   |   |
| 開啟佇列 管理 💦 移除裝置                   |   |   |
| Fax                              |   |   |

步驟5、如下圖所示開啟WF-R8591的列印喜好設定,以進行印表機細項設定。

| ● 一 設定                                | — | × |
|---------------------------------------|---|---|
| EPSON WF-R8590 Series                 |   |   |
| 管理您的裝置                                |   |   |
| 印表機狀態: 碳粉/墨水不足<br>開啟列印佇列              |   |   |
| 列印測試頁                                 |   |   |
| 執行疑難排解員                               |   |   |
| 印表機內容                                 |   |   |
| 列印喜好設定、                               |   |   |
| ····································· |   |   |

| 🚔 EPSON WF-R8590 Series 列印喜好設定                                                                                                    |                    |                                                          |                                                                                             |
|----------------------------------------------------------------------------------------------------|--------------------|----------------------------------------------------------|---------------------------------------------------------------------------------------------|
| 主選單 更多選項 維護                                                                                                    |                    |                                                          |                                                                                             |
| 列印預設值                                                                                                    | 紙張來源               | 自動選取                                                     | ~                                                                                           |
| 新增/移除預設值                                                                                                    | 文件大小               | A4 210 x 297 mm                                          | ×.                                                                                          |
| <ul> <li>■ 文件-快速</li> <li>■ 文件-標準品質</li> <li>■ 文件-高品質</li> <li>∞ 文件-更合</li> </ul>                                                                                      | 列印方向<br>紙張種類       | <ul> <li>直印</li> <li>              ē 通紙      </li> </ul> | 印                                                                                           |
| □□ 又件合<br>∞ 文件-雙面二合                                                                                                    | 品質選項               | 標準                                                       | ~                                                                                           |
| <ul> <li>■ 文件-快速灰階</li> <li>&gt;&gt;&gt;&gt;&gt;&gt;&gt;&gt;&gt;&gt;&gt;&gt;&gt;&gt;&gt;&gt;&gt;&gt;&gt;&gt;&gt;&gt;&gt;&gt;&gt;&gt;&gt;&gt;&gt;&gt;&gt;&gt;</li></ul> | 色彩                 | ●彩色 ○友                                                   |                                                                                             |
|                                                                                                    | 雙面列印               | 關閉                                                       | ×                                                                                           |
|                                                                                                    |                    | 設定                                                       | 列印濃淡度                                                                                       |
|                                                                                                    | 版面配置               | 關閉 ~                                                     | 排列方式                                                                                        |
|                                                                                                    | 份數 1               |                                                          | 1<br>1<br>1<br>1<br>1<br>1<br>1<br>1<br>1<br>1<br>1<br>1<br>1<br>1<br>1<br>1<br>1<br>1<br>1 |
|                                                                                                    |                    | 關閉                                                       | ~                                                                                           |
| 顯示設定       預設值       墨水存量                                                                                                    | □列印預視<br>□工作配置Lite | ĉ                                                        |                                                                                             |
| 確定                                                                                                    | 取消                 | 蒼 套用(A)                                                  | 說明                                                                                          |